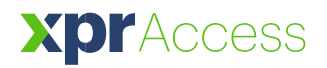

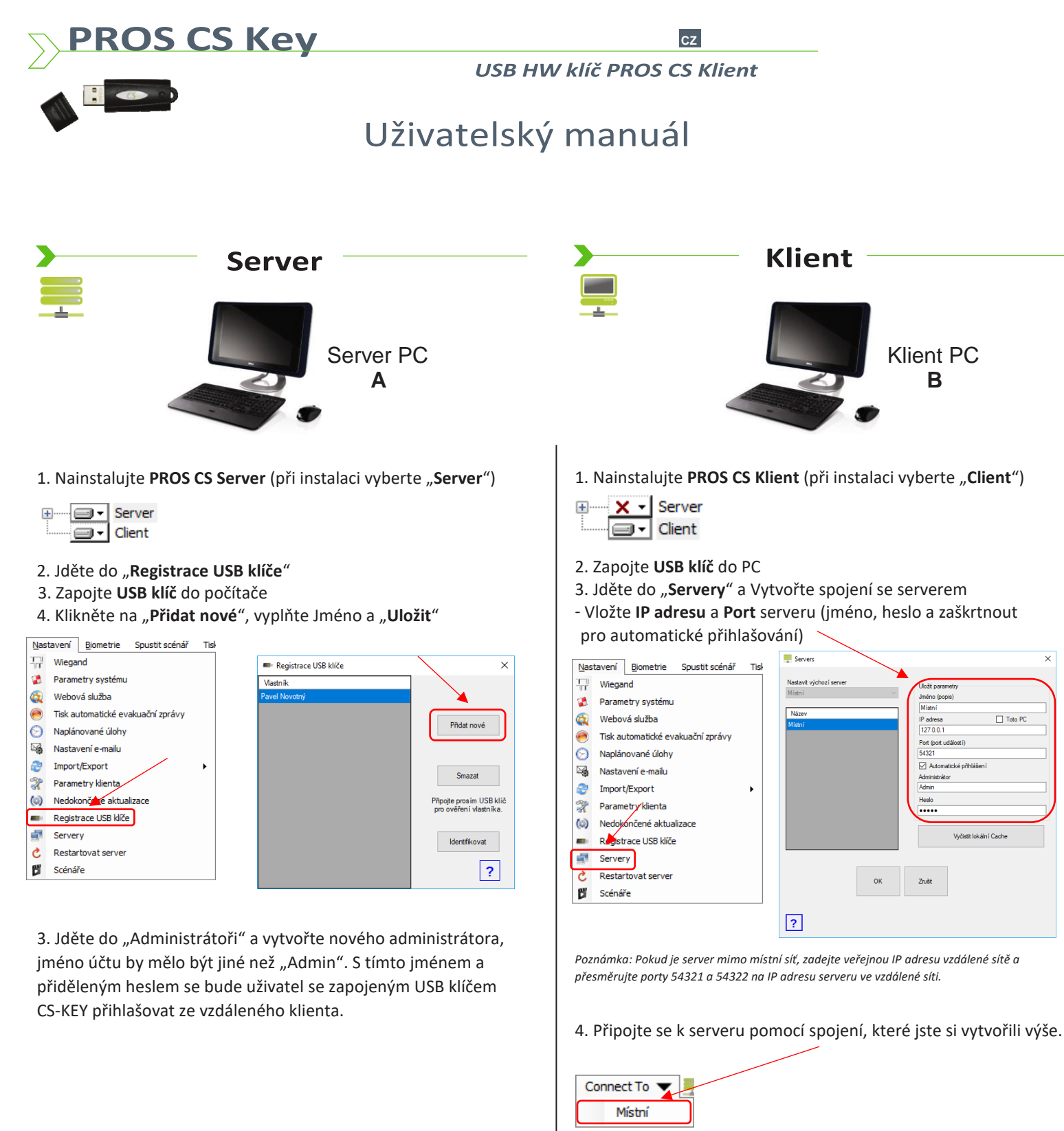

Poznámka: V levém dolním rohu v programu PROS můžete zjistit za jakého operátora jste připojeni a kolik operátorů je připojeno

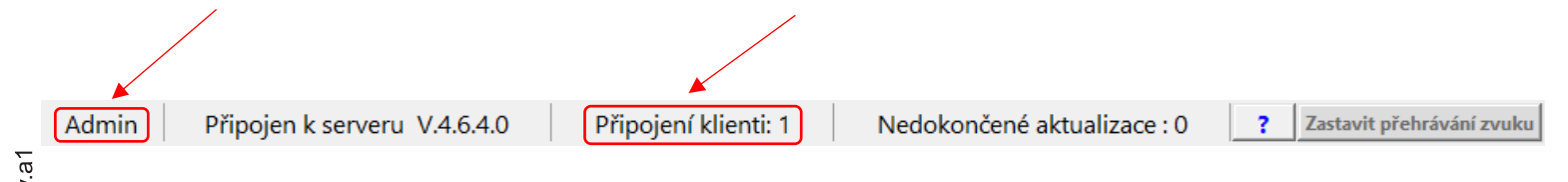

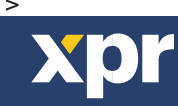